# Professional HD Integrated Receiver Decoder

**User Manual** 

V1.04-N

# **Preface**

# About This Manual

This manual provides introductions to users about how to operate the device correctly. The content includes introduction to product installation, product characteristics and product settings, etc.

It is highly suggested users to go through this document before actually operating the device.

# **Intended Readers**

This manual is suggested to be studied by the following readers:

- Technical Service Engineer
- Maintenance Engineer
- Test Engineer
- Sales Engineer

# Symbols Definition

For the symbols that might appear in this document, the meanings they represent are as the

following:

| Symbol    | Meaning                                                                                  |
|-----------|------------------------------------------------------------------------------------------|
|           | There is highly potential danger. If it cannot be avoided, it will lead to the deaths or |
| DANGEROUS | serious injury.                                                                          |
|           | There is medium or low potential danger. If it cannot be avoided, it will lead to medium |
| WARNING   | or slight injury.                                                                        |
|           | There are potential risks. If ignore these texts, it may cause damage to the device,     |
| ATTENTION | data loss, equipment performance reduce or unpredictable results.                        |

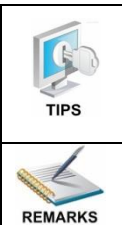

Tips that help you to solve problems or save your time.

Remarks. Additional information to the text, in order to emphasize something.

# **Revision History**

The revision history lists the modification history. The newest one contains all the modifications of the past revision.

| Date       | Version | Description                    | Author    |
|------------|---------|--------------------------------|-----------|
| 10/09/2013 | 1.00-N  | First Draft                    | Neal Yang |
| 17/04/2014 | 1.02-N  | New Feature Introduction Added | Neal Yang |
| 05/04/2017 | 1.03-N  | T2MI Function Added            | Jackie    |

# Contents

| 1 | About This Product                              | 4    |
|---|-------------------------------------------------|------|
|   | 1.1 Introduction                                | 4    |
|   | 1.2 Safety                                      | 4    |
|   | 1.3 Architecture                                | 5    |
|   | 1.4 Methods of Operation                        | 6    |
|   | 1.4.1 Operation through WEB UI                  | 6    |
|   | 1.4.2 Operation through Front Panel Operation   | 7    |
|   | 1.5 Technical Specifications                    | 7    |
|   | 1.5.1 Physical Specifications                   | 7    |
|   | 1.5.2 Performance and Capacity                  | 8    |
|   | 1.5.3 Interfaces and Protocols                  | 8    |
| 2 | Installation                                    | . 10 |
|   | 2.1 Installation Procedure                      | . 10 |
|   | 2.2 Preparation before Installation             | . 10 |
|   | 2.3 Check Package and Accessories               | .11  |
|   | 2.4 Equipment Wiring and Connection             | .11  |
|   | 2.4.1 Connection Setup for RF Signal Input      | . 12 |
|   | 2.4.2 Connection Setup for ASI signal input     | . 12 |
|   | 2.4.3 Connection Setup for IP signal input      | . 12 |
| 3 | Operation Guide                                 | . 13 |
|   | 3.1. Operation Overview                         | . 13 |
|   | 3.2. Powering Up and Initialization             | . 13 |
|   | 3.3. Front Panel Operation                      | . 13 |
|   | 3.3.1 Front Panel Menu Structure                | . 14 |
|   | 3.3.2 Front Panel Operation Guide               | . 16 |
|   | 3.4. WEB UI Operation                           | . 17 |
|   | 3.4.1 WEB Management Connecting                 | . 17 |
|   | 3.4.2 Parameters Configuration                  | . 19 |
|   | 3.5. Operation Verification                     | . 33 |
|   | 3.5.1 Signal Reception Verification             | . 33 |
|   | 3.5.2 Descrambling Function Verification        | . 34 |
|   | 3.5.3 Decoding Function Verification            | . 34 |
|   | 3.6. Preparation before Officially Operation    | 35   |
|   | 3.6.1 Clear all useless data                    | 35   |
|   | 3.6.2 Configure the equipment with working data | 36   |
|   | 3.6.3 Full checking before implementation       | 36   |
| 4 | FAQ                                             | . 37 |
| 5 | Terminology                                     | . 39 |

# 1 About This Product

### 1.1 Introduction

This product is a new generation integrated receiver decoder to support the growing demands for multi-format, multi-standard video delivery and distribution. It can receive digital signals from several of inputs (DVB-S/S2, DVB-C (optional), DVB-T/ISDB-T (optional) and ASI), decrypt, and process/select programs to various outputs including CVBS, HDMI, SD/HD SDI and ASI. It supports multi-channel descrambling. It also supports video decoding with two audio channels. With remote web-based management interface, it is ideal to support advanced application such as content distribution, real-time signal conversion and transmission.

## 1.2 Safety

- To avoid electric-shock hazards, please do not open the receiver; refer service to qualified personnel only.
- Do not expose the device in the sunlight, and keep it away from the heat source.
- Do not block ventilation holes of the device so that air can circulate freely.
- Switch the device off whenever it remains out of service for an extended period.
- Be sure to turn the device off and disconnect the AC power cord before cleaning the receiver surface.
- The apparatus shall be connected the mains socket outlet with a protective earthing connection
- The appliance coupler used as the disconnect device shall remain readily operable.
- This product has gone through regulated EMC test and meets with EMC safety requirement.

(REMARKS Such tests are conducted in a controlled EMC environment. A controlled EMC environment exists in a building where the installation has been designed having special regards to EMC, and where technical personnel are present with

experience of EMC technology.)

### 1.3 Architecture

The equipment of this section is shown in schematic diagram. It is subject to change for improvement on the real product without advanced notice.

#### **Front Panel**

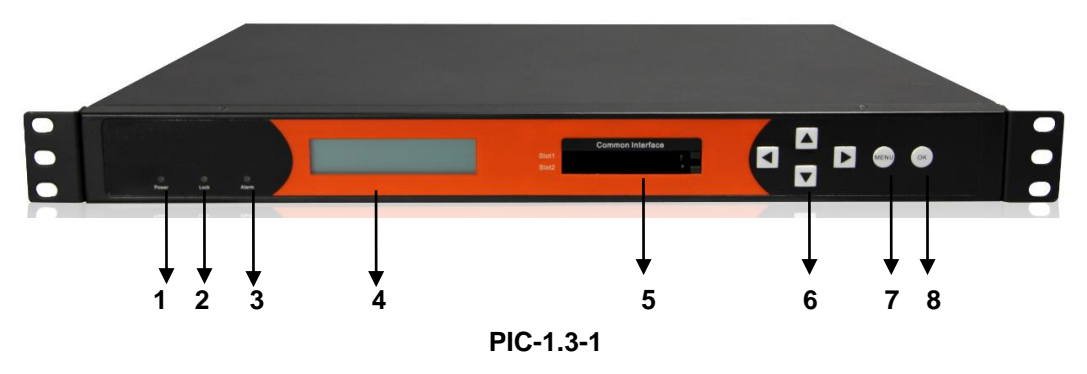

1. Power status indicator: This LED light is turned on when the IRD is power on.

2. (Signal) Lock status indicator: This LED light is turned on when a channel is locked.

Otherwise there is no channel locked.

**3. Alarm status indicator**: This LED flickers when there is something abnormal. For example, the strength of the input signal is too weak.

4. Display screen: This LCD screen can show the program and configuration information.

5. CI SLOTS: There are two CI slots for various CAS CAM (PCMCIA) modules.

6. KEY PADS:

- Up/Down/Left/Right arrow keys: To change channels, to adjust volumes and configure the IRD.
- Menu: To enter the menu and the quit function of the sub menus.
- **OK**: To confirm the operation in the setup.

**Rear Panel** 

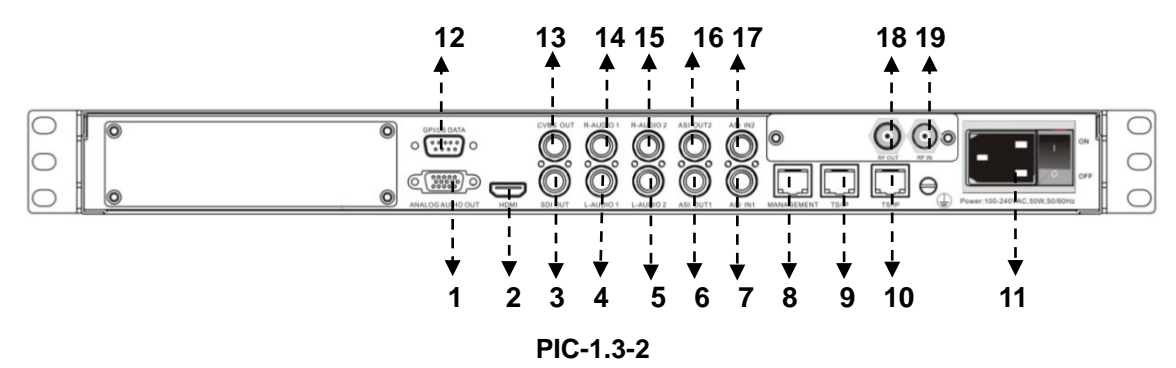

| 1  | Analog Audio Out | 2  | HDMI Out          |
|----|------------------|----|-------------------|
| 3  | SDI Out          | 4  | L-AUDIO1          |
| 5  | L-AUDIO2         | 6  | ASI Out 1         |
| 7  | ASI IN 1         | 8  | MANAGEMENT        |
| 9  | TS/IP            | 10 | TS/IP (Redundant) |
| 11 | Power switch     | 12 | GPI               |
| 13 | CVBS             | 14 | R-AUDIO1          |
| 15 | R-AUDIO2         | 16 | ASI OUT2          |
| 17 | ASI IN 2         | 18 | RF OUT            |
| 19 | RF IN 1          |    |                   |

# 1.4 Methods of Operation

# 1.4.1 Operation through WEB UI

Operate the IRD remotely through WEB UI. The WEB UI operation supports:

| Functions Description                                                                                                    |                                                                                                | Related Items                                                                         |  |
|----------------------------------------------------------------------------------------------------|------------------------------------------------------------------------------------------------|---------------------------------------------------------------------------------------|--|
| Parameters<br>Setting<br>WEB UI allows users to<br>conduct operations of<br>parameters<br>configuration,<br>modification and setup. |                                                                                                | Signal receive setup<br>CI setup<br>Decoder setup                                     |  |
| Status<br>Monitoring                                                                                                    | Support real-time<br>monitoring on running<br>status of input signal,<br>CI descrambling, etc. | RF signal strength indication<br>CI slot/CAM information<br>HW/SW version information |  |

| Functions | Description          | Related Items |
|-----------|----------------------|---------------|
| Liparado  | Support unit upgrade |               |
| Opgrade   | through WEB UI       |               |

### **1.4.2 Operation through Front Panel Operation**

Operation through front panel control buttons; users can configure all the parameters as the followings:

| Functions             | Description                                                                                         | Related Items                                                                         |  |
|-----------------------|----------------------------------------------------------------------------------------------------|---------------------------------------------------------------------------------------|--|
| Parameters<br>Setting | Allows users to<br>conduct operations of<br>parameters<br>configuration,<br>modification and setup. | Signal receive setup<br>CI setup<br>Decoder setup                                     |  |
| Status<br>Monitoring  | Support real-time<br>monitoring on running<br>status of input signal,<br>CI descrambling, etc.      | RF signal strength indication<br>CI slot/CAM information<br>HW/SW version information |  |

# 1.5 Technical Specifications

#### 1.5.1 Physical Specifications

| Items                  | Index                            |
|------------------------|----------------------------------|
| Power                  | AC100~240VAC                     |
| Max. Power Consumption | Approx 40W                       |
| Size                   | 1RU                              |
| Dimension              | 480mm (W) × 44mm (H) × 440mm (D) |
| Net Weight             | Approx 3.8Kg                     |
| Gross Weight           | Approx 5Kg                       |

### 1.5.2 Performance and Capacity

| Items                   | Index        |
|-------------------------|--------------|
| ASI Max. Input Bitrate  | 100Mbps      |
| ASI Max. Output Bitrate | 100Mbps      |
| Decoder Max. Resolution | 1920 X 1080i |
| CI Max. Output Bitrate  | 100Mbps      |

### 1.5.3 Interfaces and Protocols

### Physical Connector Interfaces

|        | IP Input                                                 | ASI Input                           |  |
|--------|----------------------------------------------------------|-------------------------------------|--|
|        | Interface: 1 x 1000 Mbps                                 | Interface: 2 ASI inputs, $75\Omega$ |  |
|        | IP Encapsulation: UDP/RTP                                | MPEG Format: 188/204 Bytes per TS   |  |
|        | MPEG TS: MPTS and SPTS                                   | Max bit rate: 100 Mbps (per TS)     |  |
|        | Input processing: 1Socket, max<br>at 72 Mbps per socket. |                                     |  |
|        | DVB-S/S2 Input                                           | QAM RF Input (optional)             |  |
|        | Input Frequency: 950~2150 MHz                            | Frequency Range: 48~862 MHz         |  |
|        | Constallation: ODSK & DSK                                | Modulation Mode:                    |  |
|        |                                                          | 16/32/64/128/256 QAM                |  |
|        | DVB-T2 (Optional)                                        | DVB-T (Optional)                    |  |
| Inputs | Constellation: 16/32/64/128/256<br>QAM                   | Constellation: QPSK/16/64QAM        |  |
|        | Bandwidth: 1.7Mhz, 5Mhz,<br>6Mhz, 7Mhz, 8Mhz, 10Mhz      | Bandwidth: 6/7/8Mhz                 |  |
|        | Input frequency: 48~862MHz                               | Input frequency: 48~862MHz          |  |
|        | Max. bitrate: 50Mbps                                     | Max. bitrate: 31.67Mbps             |  |
|        | Transmission mode: 1K, 2K, 4K, 8K, 16K, 32K              | Transmission mode: 2K, 8K           |  |
|        | ISDB-T/Tb (Optional)                                     | ATSC (Optional)                     |  |
|        | Constellation: QPSK/16/64QAM<br>DQPSK                    | Constellation: 8VSB                 |  |
|        | Bandwidth: 1.7Mhz, 5Mhz,<br>6Mhz, 7Mhz, 8Mhz, 10Mhz      | Bandwidth: 6Mhz                     |  |
|        | Input frequency: 48~862MHz                               | Input frequency: 57~803MHz (fixed)  |  |
|        | Transmission mode: 1K, 2K, 4K, 8K, 16K, 32K              | Max bitrate: 19.39Mbps              |  |

|         | IP output                   | ASI output                           |
|---------|-----------------------------|--------------------------------------|
|         | Interface: RJ 45            | Interface: 2 ASI outputs, $75\Omega$ |
|         | IR Enconsulation: LIDP/RTP  | MPEG Format: 188/204 Bytes per       |
| 0       | IF Encapsulation. ODF/RTF   | TS                                   |
| Outputs | MPEG TS: MPTS and SPTS      | Max bit rate: 100 Mbps (per TS)      |
|         | Output processing: Up to 8  |                                      |
|         | Sockets, max at 50 Mbps per |                                      |
|         | socket.                     |                                      |

REMARKS The physical connector design is subject to change without advanced notice (either the connector type or specific connector location) according to user's sepcifc order, performance improvement, or for better user experience.

# 2 Installation

## 2.1 Installation Procedure

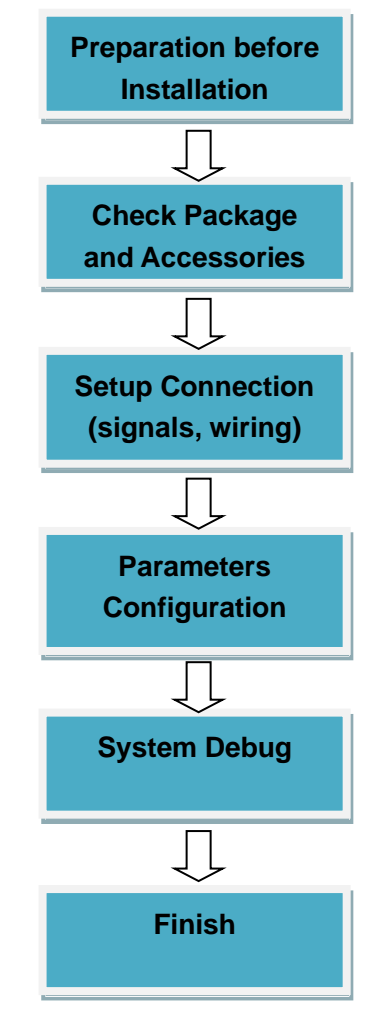

# 2.2 Preparation before Installation

Before installation, the installation personnel should read through and confirm the followings:

- Go through this user manual.
- Has the knowledge of digital television system.
- Has defined the sources, racks allocation, and set-up plan system wiring.
- Knows how to operate this unit and parameters configuration.
- Go through related engineering design documents about the system.

# 2.3 Check Package and Accessories

The IRD package includes the following accessories:

- Base Unit x1
- Power cord x1
- Earth cord x1
- BNC cord x1
- BNC-RCA cord x2
- User Guide Disc x1

### 2.4 Equipment Wiring and Connection

ATTENTION To avoid electric shock and damage to the equipment, before setting up the wiring connection, please power off the equipment and all other connected external devices. The equipment and external devices must be grounded. Powering on the equipment only after all the wiring connection is completed.

Power ///// **----** •--- • Supply Head-end 0  $\odot \odot \circ$ ° .....) ° 00 0 0 ASI Monitor Signal Source Management Sever

**Connection Diagram** 

PIC-2.4-1

**TIPS** In actual application, not all connection interfaces need to be connected with signal/external devices. Please connect according to actual application purpose.

**REMARKS** To ensure a smooth communication between the management PC and the IRD, please try to connect the IRD management port to a switch without large data processing.

#### 2.4.1 Connection Setup for RF Signal Input

- Connect signal to tuner input with a RF cable.
- Connect the IRD "Management" port to a switch, set up a management network with the management PC.
- Connect the IRD with the monitor via HDMI, SDI or CVBS ports.

#### 2.4.2 Connection Setup for ASI signal input

- Connect ASI signal to IRD "ASI IN" port with a BNC cable.
- Connect the IRD "Management" port to a switch, set up a management network with the management PC.
- Connect the IRD with the monitor via HDMI, SDI or CVBS ports.

#### 2.4.3 Connection Setup for IP signal input

- Connect IP signal to IRD "TS/IP" port with a twisted cable.
- Connect the IRD "Management" port to a switch, set up a management network with the management PC.
- Connect the IRD with the monitor via HDMI, SDI or CVBS ports.

# 3 Operation Guide

# 3.1. Operation Overview

This chapter provides information on how to operate the IRD through front panel and WEB UI. User can select the most proper operation method to set up the unit.

# 3.2. Powering Up and Initialization

**REMARKS** Before powering-up the device, make sure that all cabling is correctly connected (refer to chapter 2.4 of this manual). The device is correctly connected to the power inlet and grounded.

Switch on the equipment through the rear power switch, and the unit is powered up and starts the initialization.

The LCD screen is lighted up, and display information as following:

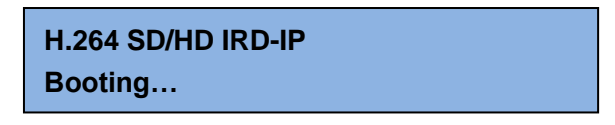

The initialization takes about 20 seconds to complete, and then the IRD shows the IP address information as following:

H.264 SD/HD IRD-IP IP: 192.168.001.016

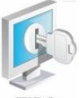

TIPS If the unit fails to initialize and hangs at the "booting" stage, swtiching off the device and then powering up again may help. If the device still fails to initialize,

please contact your service representative for help.

# 3.3. Front Panel Operation

Ways of operation: use the 6 navigation keys on front panel: Up / Down / Left / Right / Menu /

Ok to configure the IRD parameters. The configuration and settings are displayed through front panel LCD.

| 1 <sup>st</sup> Layer | 2 <sup>nd</sup> Layer | 3 <sup>rd</sup> Layer      |                  |
|-----------------------|-----------------------|----------------------------|------------------|
|                       |                       | Lock Status                |                  |
|                       |                       | Frequency Tune             |                  |
|                       | Input Tuner           | TS Rate                    |                  |
|                       |                       | C/N                        |                  |
|                       |                       | BER                        |                  |
|                       |                       | Lock Status                |                  |
|                       | input ASI             | TS Rate                    |                  |
|                       | loout ID              | Lock Status                |                  |
|                       | input iP              | TS Rate                    |                  |
|                       |                       | TS Rate                    |                  |
|                       | Decoder               | PCR PID                    |                  |
| Status                |                       | Audio PID                  |                  |
|                       |                       | Video PID                  |                  |
|                       |                       | PMT PID                    |                  |
|                       |                       | Program No.                |                  |
|                       | CI                    | CI Slot 1/2                |                  |
|                       | Output ASI            | TS Rate                    |                  |
|                       | Output IP             | IP 1/2/3/4/5/6/7/8 TS Rate |                  |
|                       |                       | Tuner LNB Short            | Inactive         |
|                       |                       | Invalid License            | Inactive         |
|                       | Active Alarms         | CAM1 Communication Err     | Inactive         |
|                       |                       | CAM2 Communication Err     | Inactive         |
|                       |                       | Signal Unlock              | Inactive         |
| Inputs                | Source                | Source Select              | ASI/ IPTV/ TUNER |

### 3.3.1 Front Panel Menu Structure

|         |         | TS Standard         | DVB/ATSC           |
|---------|---------|---------------------|--------------------|
|         |         | Scan TS             |                    |
|         |         | Satellite Frequency |                    |
|         |         | LNB Frequency       |                    |
|         | Tupor   | Symbol Rate         |                    |
|         | Tuner   | LNB Power Supply    |                    |
|         |         | LNB 22KHz           |                    |
|         |         | LNB Fre             |                    |
|         |         | Scan TS             |                    |
|         |         | Enable              |                    |
|         | ASI     | TS Standard         |                    |
|         |         | Scan TS             |                    |
|         |         |                     | IP Address         |
|         |         | Local Catting       | Subnet Mask        |
|         |         | Local Setting       | Gateway            |
|         | IP      |                     | Mac Address        |
|         |         |                     | Source IP Address  |
|         |         | TSIP Channel 1/8    | Source IP Port     |
|         |         |                     | Protocol           |
|         |         | Playing Program     |                    |
|         |         |                     | Video Standard     |
|         |         | Video               | Aspect Ratio       |
|         |         |                     | Video Format       |
| Outputs | Decoder |                     | Audio Volume       |
| Setting |         | Audio               | Audio Mixer        |
|         |         |                     | Audio 1/2 Language |
|         |         | Subtitle            | Subtitle Standard  |
|         |         | Teletext            | Teletext Standard  |
|         | ASI     | Constant Rate       |                    |

|            |                  | Trans Mode           |                 |
|------------|------------------|----------------------|-----------------|
|            |                  |                      | Enable          |
|            |                  | TCID Channel 1       | Dest IP Address |
|            | IP               | TSIP Channel 1       | Dest Port       |
|            |                  |                      | Protocol        |
|            | Common Interface | CI 1/2               | Descrambling    |
|            | Common Interface | CAM Max Bitrate      |                 |
| CA Setting |                  |                      | BISS Mode       |
|            | BISS Setting     | BISS Setup           | BISS-1 Setup    |
|            |                  |                      | BISS-E Setup    |
|            |                  | Local IP Address     |                 |
|            |                  | Local Subnet Mask    |                 |
|            | Local Satur      | Local Gateway        |                 |
|            |                  | Trap IP1 Adderss     |                 |
|            |                  | Trap IP2 Adderss     |                 |
| System     |                  | MAC Address          |                 |
| System     | Version          |                      |                 |
|            |                  | INP Connection Short | GPI1/2          |
|            |                  | END Connection Short | Alarm Mask      |
|            | Alarms Setting   | Signal Unlock        |                 |
|            |                  | CAM Descrambling     |                 |
|            |                  | CAM Communication    |                 |

### 3.3.2 Front Panel Operation Guide

- Enter "Menu":
  - Press "<u>MENU</u>" button to enter main menu.
- Exit Menu/Back to parent Menu
  - Upon completion of configuration settings, press "<u>MENU</u>" button until you go back to the Parent Menu.

#### • Enter Sub-Menu

- Press *MENU* button to enter main menu.
- Select a sub-menu by pressing arrow <u>UP</u> and arrow <u>DOWN</u> button.
- Press <u>OK</u> button on the selected sub-menu.

#### • To change parameter

- Step 1: Enter main menu by pressing <u>MENU</u> button.
- Step 2: Scroll sub-menu by pressing arrow <u>UP</u> and arrow <u>DOWN</u> button, and press <u>OK</u> button to change the selected sub-menu.
- Step 3: To change parameter settings, press arrow <u>*RIGHT*</u> and arrow <u>*LEFT*</u>
   button to move the cursor in which change must be made.
- Press arrow <u>UP</u> button and arrow <u>DOWN</u> to input / select an appropriate setting, then press <u>OK</u> button to save.

## 3.4. WEB UI Operation

Accessing the equipment via Web can be very convenient for remote configuration of the equipment. Relative to the front panel settings WEB operation can provide a more friendly man-machine interface, and with less limits in space. WEB Management is recommended.

#### 3.4.1 WEB Management Connecting

#### **Connection Instruction:**

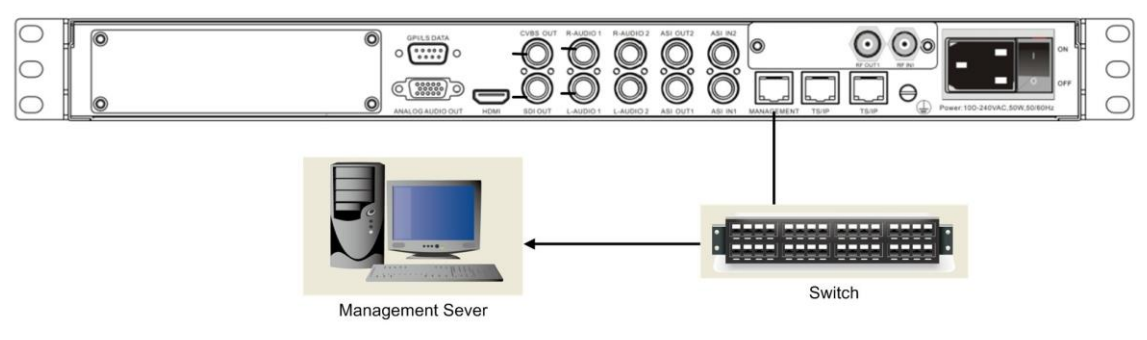

PIC-3.4-1

1. Connect the "MANAGEMENT" port of the IRD to a network switch and connect the management PC/server to the same network switch.

- The IRD default IP address is 192.168.1.98 Please modify the management server's IP address or IRD IP address to be in the same IP section. To ensure that the equipment is smoothly connected to the network.
- 3. Open any web browser (e.g. Mozilla, internet explorer, safari and etc.), input the equipment's IP address in format: <u>http://xxx.xxx.xxx</u> (xxx.xxx.xxx refers to IRD's IP address) and press ENTER button to confirm. The browser will attempt to connect to the device. If succeed, a login page will appear. (see PIC-3.4.2)

Note: Through WEB browser, you can manage several pieces of HD IRD at the same time, as long as those equipments are connected to the server via Network Switch. Make sure that the equipment and server's IP address should be in the same section. Nevertheless, Subnet Mask and Gateway should be the same both the server and the equipment.

|                                         | 🕰 کا د.<br>۵۵۵۰۹ (×۵۵۰۹      |
|-----------------------------------------|------------------------------|
|                                         | H.264 SD/HD Receiver Decoder |
| User Name:<br>Password:<br>Clear Submit |                              |
|                                         |                              |

PIC-3.4- 2

- To login, you need to enter the default username "admin" and password "admin". Then click "Submit".
- If the user name and password is entered correctly, you will be redirected directly to the main page.

#### 3.4.2 Parameters Configuration

#### 3.4.2.1 Main Page

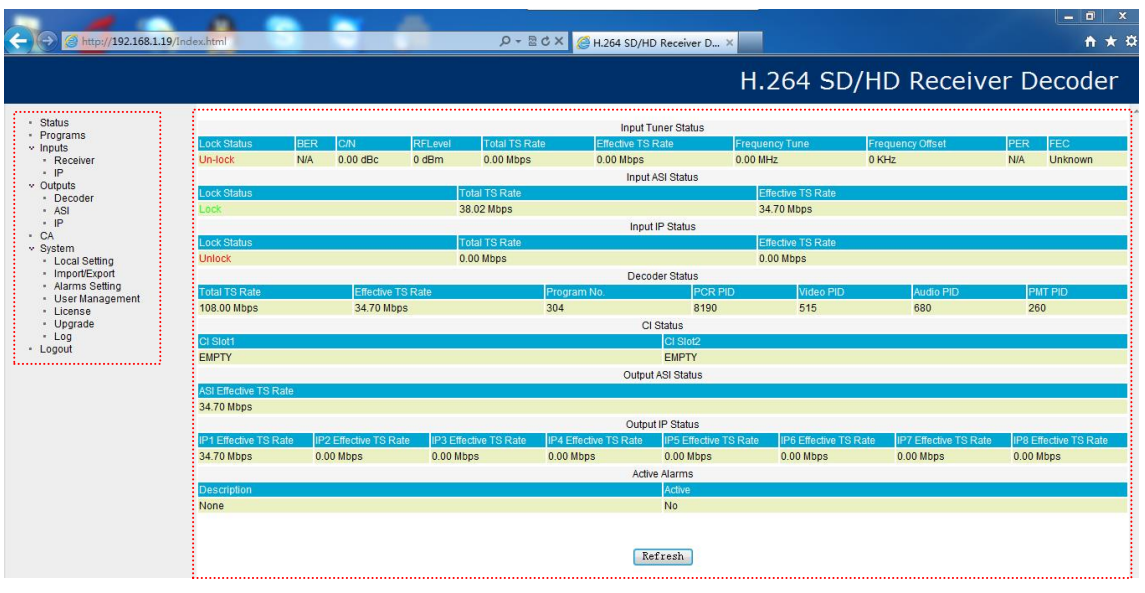

PIC-3.4- 3

Login the WEB network, you can notice that the WEB management network as a whole is divided into two functional areas:

- Area to the left function menu is used to switch in a different configuration menu page.
- Area to the right, displays the selected content of the configuration of the menu items.

The WEB management page allows you to monitor and/or configure: Status, Programs, Inputs, Outputs, CA, Local Setup, Import/Export, Alarms Setting, User Management, License, Upgrade, Log and etc.

#### Left menu section:

This area shows the main menu items of the machine, you can click the item you want configure or monitor, then the detailed information will appear in the right area.

|   | Status                              |
|---|-------------------------------------|
|   | Programs                            |
| × | Inputs                              |
|   | <ul> <li>Receiver</li> </ul>        |
|   | • IP                                |
| v | Outputs                             |
|   | <ul> <li>Decoder</li> </ul>         |
|   | <ul> <li>ASI</li> </ul>             |
|   | • IP                                |
|   | CA                                  |
| × | System                              |
|   | <ul> <li>Local Setting</li> </ul>   |
|   | <ul> <li>Import/Export</li> </ul>   |
|   | <ul> <li>Alarms Setting</li> </ul>  |
|   | <ul> <li>User Management</li> </ul> |
|   | <ul> <li>License</li> </ul>         |
|   | <ul> <li>Upgrade</li> </ul>         |
|   | - Log                               |
| • | Logout                              |
|   |                                     |

PIC-3.4-4

#### Right function section:

This section is the main place for monitor and configuration of the machine, it can show you

the detailed information, you can operate it as follows:

#### 3.4.2.2 Status Page

This page allows you to monitor the status of input and output signal, and check the

information of CI cards.

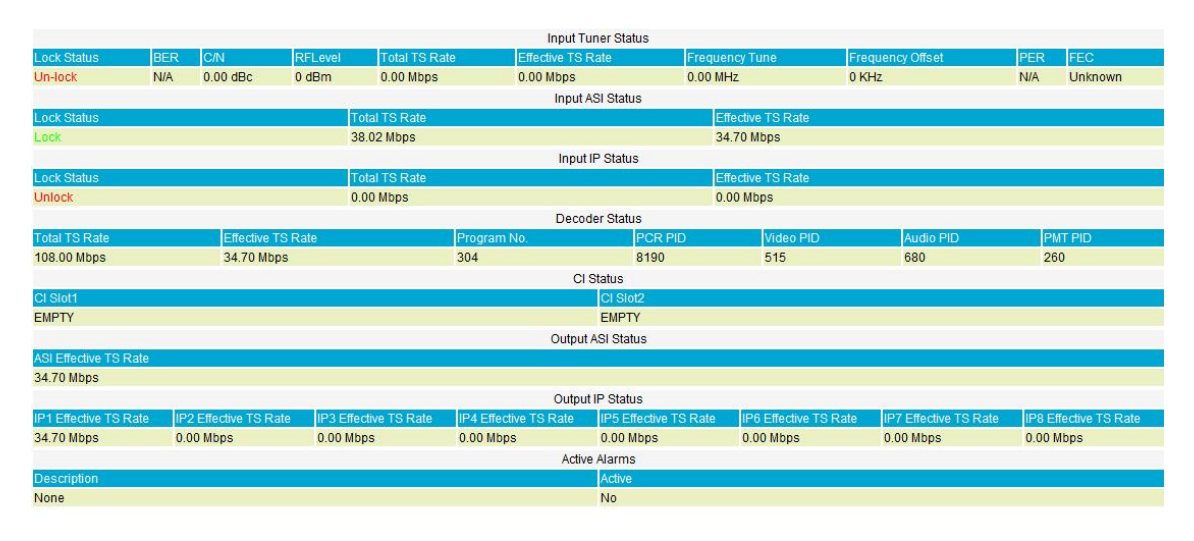

Refresh

PIC-3.4-5

• Input status (tuner/ ASI/ IP): It shows the main information of input streams, such as lock status, RF BER, RF Level, Total RF Rate, ASI total rate, ASI effective rate

etc.

- **Decoder status:** Here you can see the decoder information: video PID, Audio PID and PMT PID.
- Cl status: You are able to monitor the status of Cl cards.
- Output status (ASI/ IP): You can check the output TS rate and the TS status.
- Active Alarm: Display the alarm information.

#### 3.4.2.3 Programs

When you turn to the Programs interface, where you are able to check and modify the

parameter of programs output.

|     | Source Select |           | T2MI         |                   | P    | LP ID |                  |      |          |                          |      |            | TS Scan |     |     |      |
|-----|---------------|-----------|--------------|-------------------|------|-------|------------------|------|----------|--------------------------|------|------------|---------|-----|-----|------|
| Tur | ner © IP      | C ASI     |              | 0x 0              | Ox 1 | 0x 2  | ) <sub>x</sub> 3 |      | 1        | ScanTS(DVB) ScanTS(ATSC) |      |            | C)      |     |     |      |
|     | Step one: o   | thoose th | e signal sou | urce              |      |       |                  | Step | two: cli | ck the So                | anTS |            |         |     |     |      |
|     |               |           | 5            | Service Info      |      |       |                  |      |          |                          |      | Destinatio | n       |     |     |      |
| No. | Service ID    | Ser       | vice Name    |                   |      | CI    |                  | ASI  | IP1      | IP2                      | IP3  | IP4        | IP5     | IP6 | IP7 | Br41 |
|     |               |           | Bypass       | the whole stream  |      |       |                  |      | 2        |                          |      |            |         |     |     |      |
| 1   | 301           | CC.       | TV 1         |                   |      | Вура: | s 🕶              |      |          |                          |      |            |         |     |     |      |
| 2   | 302           | CC.       | TV 2         | 2                 |      | Вура  | s •              |      |          |                          |      |            |         |     |     |      |
| 3   | 303           | CC        | TV 7         | 2                 |      | Bypa  | s •              |      |          |                          |      |            |         |     |     |      |
| 4   | 304           | CC.       | TV 10        |                   |      | Вура  | s •              |      |          |                          |      |            |         |     |     |      |
| 5   | 305           | CC.       | TV 11        |                   |      | Вура  | s 🔻              |      |          |                          |      |            |         |     |     |      |
| 6   | 306           | CC.       | TV 12        |                   |      | Бура  | s •              |      |          |                          |      |            |         |     |     |      |
| 7   | 307           | CC        | TV 15        |                   |      | Bypa: | s •              |      |          |                          |      |            |         |     |     |      |
|     |               |           | 0            | ther PIDs(1)      |      |       |                  |      |          |                          |      |            |         |     |     |      |
|     |               |           | Remov        | e CA Descriptions |      |       |                  |      |          |                          |      |            |         |     |     |      |

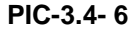

- Source Select & TS Scan: It is able to set the source and scan TS. When the TS with T2MI encapsulation, you can enable T2MI and input the PLP ID to decapsulate(The using of T2MI function should get authorization in license).
- Program List: It displays all programs on the received input streams. You can choose CI option and Destination for each program listed. It is also supported to bypass the whole stream via ASI or IP, to bypass other pids and to remove CA descriptiors.

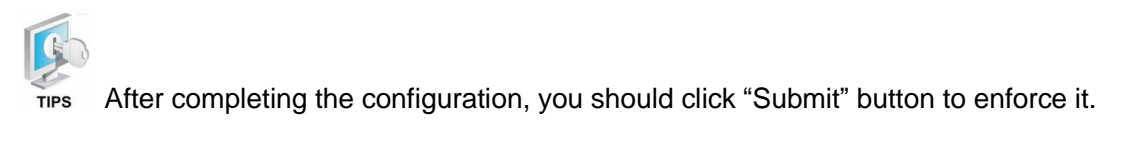

#### 3.4.2.4 Inputs

#### Receiver

| Tur                       | ier       |
|---------------------------|-----------|
| Satellite Frequency(MHz): | 3840      |
| SymbolRate(KBaud):        | 27500     |
| LNB Frequency(MHz):       | 5150      |
| LNB Power Supply:         | 18V (H) 👻 |
| LNB 22KHz:                | Off 👻     |

| Submit | Refresh |
|--------|---------|
| Submit | Reliesh |

#### PIC-3.4-7

Additionally, in this section, you are able to set the dual RF receiver parameters including the Satellite Frequency, Symbol Rate, LNB Frequency, and LNB Voltage (Polarization) with accurate values. Then you can press the "Submit" button to save your settings.

- **SATELLITE FREQUENCY (MHz):** this is the satellite down conversion frequency, every transponder has one frequency, and you can get this parameter from the satellite program provider.
- **SYMBOL RATE (KBaud):** every transponder has one symbol rate; you can get this parameter from the satellite program provider.
- LNB Frequency: this is the LNB's local oscillation (LO) frequency, every LNB have one or two oscillation frequencies which can be obtained from the LNB provider, or you can check on the LNB label. The value is between 5000 and 6000.
- LNB Power Supply: LNB voltage is the power that supply to the LNB in order to receive satellite signal with different polarization. Generally 18V is for Horizontal while 13V is for Vertical.
- LNB 22 KHz: Generally this is used to control 22KHz switch, typically used for LNB with double L.O. in Ku band. "ON" is for high L.O and "OFF" is for low L.O.

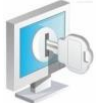

TIPS Sometimes the parameters may change; it is advisable to check through

www.lyngsat.com for the updated satellite parameters.

• IP

|                    | Setup                               |             |                                                                                       |                                                                                               |                                                                                               |
|--------------------|-------------------------------------|-------------|---------------------------------------------------------------------------------------|-----------------------------------------------------------------------------------------------|-----------------------------------------------------------------------------------------------|
| 192                | 168                                 | 1           | 34                                                                                    |                                                                                               |                                                                                               |
| 255                | 255                                 | 255         | . 0                                                                                   |                                                                                               |                                                                                               |
| 192                | 168                                 | 1           | 1                                                                                     |                                                                                               |                                                                                               |
| AUTO               |                                     |             | •                                                                                     |                                                                                               |                                                                                               |
| A0-69-             | 86-00-A2                            | -E0         |                                                                                       |                                                                                               |                                                                                               |
| Un                 |                                     | 6           |                                                                                       |                                                                                               |                                                                                               |
|                    |                                     |             |                                                                                       |                                                                                               |                                                                                               |
| 207                | 14                                  | 1           | 10                                                                                    |                                                                                               |                                                                                               |
| 227                | . 1                                 | 1           | 1                                                                                     |                                                                                               |                                                                                               |
| 227<br>1234        | 1                                   | 1           | 1                                                                                     |                                                                                               |                                                                                               |
| 227<br>1234<br>UDP | 1                                   | 1           | 1                                                                                     |                                                                                               |                                                                                               |
|                    | 192<br>255<br>192<br>AUTO<br>A0-69- | Line Channe | Seup<br>192 168 1<br>255 255 255<br>192 168 1<br>AUTO<br>A0-69-86-00-A2-E0<br>Channel | Setup<br>192 168 1 34<br>255 255 255 0<br>192 168 1 1<br>AUTO<br>A0-69-86-00-A2-E0<br>Channel | Setup<br>192 168 1 34<br>255 255 255 0<br>192 168 1 1<br>AUTO<br>A0-69-86-00-A2-E0<br>Channel |

#### PIC-3.4-8

This page shows the local IP setup and Input IP information. There are one channel available to receive IP streams. Then you can press the "Submit" button to save your settings. Before you can receive the IP streams, you should configure the following parameters:

- IP Address: Local IP setting for connecting to the server. This IP and the management server's IP should be in the same section.
- Subnet Mask: Network Mask setting for connecting to the server. It should be the same as management server: 255.255.255.0
- **Gateway:** Gateway setting for connecting to the server. It should be the same as the management server.
- **Speed Mode:** Here shows the speed mode of the TSIP port.
- Mac: Here shows the MAC address of IP module. The MAC address is fixed and not editable.

The parameter of channel:

- **Enable:** Enable or disable corresponding output channel
- Source IP Address: it is the IP address of the source IP streams.
- **Source Port:** It is the port of source IP streams.
- **Protocol**: You can choose UDP or RTP for multicast/unicast.

• **IGMP:** to click the "Setting" button to get the configuration page.

#### ♦ IP-IGMP

| GMP    | Version          | Auto       | • |                |        |        |
|--------|------------------|------------|---|----------------|--------|--------|
| GMP    | Auto Report      | Off        | • |                |        |        |
| Filter |                  | Exclude    | • |                |        |        |
| Sourc  | e IP Address     | 192 168    | 1 | 23             | A      | dd     |
|        |                  |            |   | Occurrent list |        |        |
|        |                  |            |   | Source List    |        |        |
|        | Source IP Addres | s(Up to 8) |   | Source List    | Filter | Delete |

PIC-3.4-9

- IGMP Version: to choose Auto/IGMP V1/IGMP V2/IGMP V3 options.
- **IGMP Auto Report:** to enable the auto report function.
- Filter: to include or exclude the source IP address.
- **Source IP Address**: to input the IP address to include or exclude.
- **Source List**: the IP address added will be listed here.

#### 3.4.2.5 Outputs

#### • Decoder

This page shows Playing Program, video , audio, subtitle and teletext parameter:

|                            | Playing Program               |  |
|----------------------------|-------------------------------|--|
| Program:                   | HD-1[From:4.1.1][ServiceID:1] |  |
|                            |                               |  |
|                            | Video                         |  |
| Video Standard:            | PAL 🔻                         |  |
| Aspect Ratio Conversion:   | Automatic -                   |  |
| Video Output Resolution:   | Automatic -                   |  |
|                            | Audio                         |  |
| Audio Volume[-63,0](dB):   | 0                             |  |
| Mixer:                     | Stereo 👻                      |  |
| Audio 1 Prefered Language: | (0x1100) -                    |  |
| Audio 2 Prefered Language: | No Audio (0x0000) -           |  |
|                            | Subtitle                      |  |
| Subtitle Standard:         | Disable 👻                     |  |
| Subtitle Language:         | None -                        |  |
|                            | Teletext(VBI)                 |  |
| Enable:                    | Disable 👻                     |  |
| Teletext Language:         | None -                        |  |
|                            |                               |  |
|                            | Submit Refresh                |  |

PIC-3.4- 11

#### ♦ Playing Program

On this interface, you can choose the tuner, ASI or IP inputs as signal source. And set the program for decoding.

|          | Playing Program               |
|----------|-------------------------------|
| Program: | HD-1[From:4.1.1][ServiceID:1] |

#### PIC-3.4- 12

 Program: To choose the program for decoding from the selected signal sources.

#### $\diamond$ Video:

Here, you can configure the video parameter, as follows:

|                          | Video       |
|--------------------------|-------------|
| Video Standard:          | Automatic - |
| Aspect Ratio Conversion: | Automatic - |
| Video Output Resolution: | Automatic - |

PIC-3.4-13

- VIDEO STANDARD: in this item, you can select video standard including Automatic, SECAM, NTSC, PAL-N, PAL-M and PAL.
- Aspect Radio Conversion: you had the options to select from various aspect ratios as follows: Automatic, 16:9 LetterBox, 16:9 Pan and Scan, 4:3 LetterBox, and 4:3 Pan and Scan.
- $_{\odot}$  Video Output Resolution: you can choose from the following video formats

(resolution) for applying to the decoding output program:

Automatic / 480i / 576i / 720p50 / 720p59 / 720p60 / 1080i50 / 1080i59 / 1080i60.

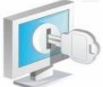

TIPS The decoder output video resolution should meet with the monitor resolution setting to avoid and display issue.

#### ♦ Audio:

In this section, you can configure the information of Audio, as follows:

|                            | Audio             |   |
|----------------------------|-------------------|---|
| Audio Volume[-63,0](dB):   | 0                 |   |
| Mixer:                     | Stereo            | • |
| Audio 1 Prefered Language: | No Audio (0x0000) | • |
| Audio 2 Prefered Language: | No Audio (0x0000) | • |

PIC-3.4-14

 $_{\odot}$  AUDIO Volume: Set the output audio level from -63 to max. 0.

 Mixer: Shows the format of audio, including Stereo, Left, Right, Mono and Dual.

- Audio1 Preferred Language: To choose a language for Audio1 output.
- o Audio2 Preferred Language: To choose a language for Audio2 output.

#### ♦ Subtitle:

In this section, you can configure the information of Subtitle, as follows:

|                    | Subtitle |   |
|--------------------|----------|---|
| Subtitle Standard: | EBU      | • |
| Subtitle Language: | None     | • |

#### PIC-3.4-15

o Subtitle Standard: Set subtitle standard. There are two options to choose

from: EBU and DVB.

• Subtitle Language: choose a language.

#### ♦ Teletext (VBI):

In this section, you can configure the information of Subtitle, as follows:

|                    | Teletext(VBI) |   |
|--------------------|---------------|---|
| Enable:            | Disable       | • |
| Teletext Language: | None          | • |

#### PIC-3.4-16

 $\circ$  **Enable:** to enable or disable the teletext function.

• **Teletext Language**: to choose the teletext language.

#### • ASI

Here, you are able to set the Constant Rate of ASI signal. After configuration you need to click submit button to enforce it.

| Constant Rate(Mbit): | ASI<br>34.037 |  |
|----------------------|---------------|--|
|                      |               |  |

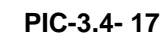

• Constant Rate: set ASI output bitrate.

#### • IP

This is the main parameter of output IP streams. There are two channels for output and you can set both of them. After configuration you need to click submit button to enforce it.

| Channel    | Enable          | Dest IP Address | Dest Port | Protocol | Constant Rate(Mbit) |
|------------|-----------------|-----------------|-----------|----------|---------------------|
| 1          | 0n 🗸            | 227 10 20 80    | 1234      | UDP 👻    | 40.000              |
| 2          | 0n 💌            | 227 10 20 81    | 1234      | UDP 👻    | 40.000              |
| 3          | 0n 👻            | 227 10 20 82    | 1234      | UDP 👻    | 40.000              |
| 4          | 0n 💌            | 227 10 20 83    | 1234      | UDP 👻    | 40.000              |
| 5          | 0n 👻            | 227 10 20 84    | 1234      | UDP 👻    | 40.000              |
| 6          | 0n 💌            | 227 10 20 85    | 1234      | UDP 👻    | 40.000              |
| 7          | 0n 👻            | 227 10 20 86    | 1234      | UDP 👻    | 40.000              |
| 8          | 0n 👻            | 227 10 20 87    | 1234      | UDP 👻    | 40.000              |
| Enable Adv | vanced settings |                 |           |          |                     |
|            |                 |                 |           |          |                     |

| Submit | Refresh |
|--------|---------|
|--------|---------|

PIC-3.4-18

- Enable: Enable or disable corresponding output channel
- Dest IP Address: The IP address for the multicast/unicast.
- Dest Port: The port of the multicast/unicast, it must stay same with the

value of the dest device.

- Protocol: You can choose UDP OR RTP for multicast/unicast.
- **Constant Rate:** to set IP output bitrate.

#### 3.4.2.6 CA

In this page, user can manage the configuration setting related to the device decryption and descrambling capability.

| BISS-1 Mode  |
|--------------|
| 123456789ABC |
|              |

| Submit    | Refresh |
|-----------|---------|
| $\square$ |         |

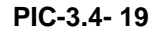

 COMMON INTERFACE is used to interface between the pay-per-view card and the receiver. This is a defined standard that enables the addition of Conditional Access Module (CAM) in a DTV receiver to adapt it to different kinds of cryptography.

• CAM Max Bitrate: Set the max output bit rate of the CAM.

- BISS: BISS (Basic Interoperable Scrambling System) is a satellite signal scrambling system developed by the European Broadcasting Union and a consortium of hardware manufacturers. There are two BISS Mode:
  - BISS-1, transmission are protected by a 12 digit hexadecimal "session key" that is agreed by the transmitting and receiving parties prior to transmission. The key is entered into both the encoder and decoder, this key then forms part of the encryption of the digital TV signal and any receiver with BISS-support with correct key will decrypt the signal.
  - BISS-E (E for encrypted), is a variation where the decoder has stored one secret BISS-key entered by for example a rights holder. This is unknown to the user of the decoder. The user is then sent a 16-digit hexadecimal code, which is entered as a "session key". This session key is then mathematically combined internally to calculate a BISS-1 key that can decrypt the signal.
  - $\odot$  BISS-E ID, an identification ID given prior to transmission and reception.

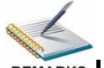

REMARKS Usually a standard CAM can support Max. 72Mbit data processing unless it

has instruction for higher bit rate support. Selecting a wrong CAM output bit rate will cause video mosaic issue because the actual processed data exceeds the CAM Max

handling capability.

#### 3.4.2.7 System

Local Setup

|                              |         | Local Se | tting |     |        |
|------------------------------|---------|----------|-------|-----|--------|
| IP Address:                  | 192     | 168      | 1     | 19  |        |
| Subnet Mask:                 | 255     | 255      | 255   | 0   |        |
| Gateway:                     | 192     | 168      | 1     | . 1 |        |
| Trap IP Address1:            | 0       | 0        | .0    | . 0 | Enable |
| Trap IP Address2:            | 0       | .0       | .0    | . 0 | Enable |
| SF <mark>N</mark> :          | Off     |          | •     |     |        |
| Mac Address:                 | A0-69-  | 86-00-A2 | -DF   |     |        |
| Software Version(Main Board) | V2.2.16 | 6        |       |     |        |

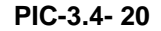

In this page, you can do factory set and reboot, and able to configure the following parameters:

- IP Address: Local IP setting for connecting to the server. This IP and the management server's IP should be in the same section.
- Subnet Mask: Subnet Mask setting for connecting to the server. It should be the same as management server: 255.255.255.0
- Gateway: Gateway setting for connecting to the server. It should be the same as the management server.
- **Trap IP Address1:** This IP should be the same as the monitoring server's IP. After correct setup, the IRD will pass the alarming and running information to the monitoring server.
- **Trap IP Address2:** This IP should be the same as the monitoring server's IP. After correct setup, the IRD will pass the alarming and running information to the monitoring server.
- **SFN:** to enable or disable the SFN supporting.
- Mac Address: Here shows the MAC address of the device. The MAC address is fixed and not editable.
- Software Version (Main Board): Here shows the Software Version of Main

Board.

#### • Import/ Export

This page allows you to import and export configurations.

| Import: Restore   | configura | ation from | Note<br>file. |            |          |          |          |
|-------------------|-----------|------------|---------------|------------|----------|----------|----------|
| Export: Export th | e current | configurat | tion to       | a file,thi | s file s | erves as | a backup |
| and with          | e useiui  | whentes    | toning        | une com    | iyurau   | 011.     |          |
|                   |           |            |               |            |          | [浏览.     | •• ]     |
|                   |           | Import     |               | Evport     |          |          |          |

PIC-3.4-21

#### • GPI Alarms Setting

|                                | GPI Alarms |       |            |
|--------------------------------|------------|-------|------------|
|                                | GPI1       | GPI2  | Alarm Mask |
| LNB connection short:          | Off 👻      | Off 👻 | Off 👻      |
| Signal unlock:                 | Off 👻      | Off 👻 | Off 👻      |
| CAM descrambling doesn't work: | Off 👻      | Off 👻 | Off 👻      |
| CAM communication error:       | Off 🔻      | Off 🔻 | Off 👻      |

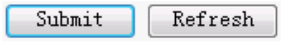

#### PIC-3.4- 22

In this section, you can set the alarm information to monitor the device and signal. After setting the "Alarm Mask" on, the "GPI" item will be optional. If you set the GPI on, when there are LNB Disconnect, Signal unlocked, CAM error, decoder failure, ASI output lost error, the alarm information will be sent out via GPI.

#### • User Management

|                       | User Management  |  |
|-----------------------|------------------|--|
| Ochange Password      | Change User Name |  |
| Create A User         | Delete A User    |  |
| User Name:            | <b>•</b>         |  |
| Password:             |                  |  |
| New Password:         |                  |  |
| Confirm New Password: |                  |  |
|                       | Submit Refresh   |  |

PIC-3.4-23

• Change Password:

When choose this button, you are able to change the password with a new one.

But you should enter the old password firstly.

• Change Username:

Here, you can change the existed username to a new one.

• Create a User:

The device allows you to add up to 10 new users to operate the device. You can set the new username and password after select "Create a User" button.

• Delete a User:

By selecting this section, you are able to delete the user account from the existing account. If the user account is deleted, the user will have no access to the device any more.

#### • License

This page allows you to upgrade and export license.

| License Info Last Update Time<br>bf010ca0698600a2dfa06986 2013-9-18 |
|---------------------------------------------------------------------|
| bf010ca0698600a2dfa06986 2013-9-18                                  |
|                                                                     |
| 测览<br>ExportLicense<br>• 24                                         |
| Browse                                                              |
|                                                                     |

PIC-3.4-25

Click Browse button, then you can select the upgrade file, and click "Upgrade" button to start the upgrade. Do not close the IRD or the WEB browser during the upgrade. If succeed, please restart the device and it will load the new version auto.

• Log

| GetLog | Export | CleanLog |
|--------|--------|----------|
|--------|--------|----------|

| 1970-01-01 00:00:01 {Error}: [SYSTEM] Signal Un-Lock                        |  |
|-----------------------------------------------------------------------------|--|
| 1970-01-01 00:00:12 {Error}: tuner 0 search failed!                         |  |
| 1970-01-01 00:00:13 {Error}: tuner 0 unlock                                 |  |
| 1970-01-01 00:08:35 {Error}: [SI](R2_MUX_DeleteInputTS) Can't find this TS! |  |
| 1970-01-01 00:08:37 {Error}: [SI](R2_MUX_DeleteInputTS) Can't find this TS! |  |
| 1970-01-01 00:08:39 {Error}: [SI](R2_MUX_DeleteInputTS) Can't find this TS! |  |
| 1970-01-01 00:08:41 {Error}: [WVCI_GenerateCAPMT] Bad params                |  |
| 1970-01-01 00:08:41 {Error}: [WVCI_GenerateCAPMT] Bad params                |  |
| 1970-01-01 00:09:35 {Error}: [WVCL_GenerateCAPMT] Bad params                |  |

To get the Log for R&D for analysis.

3.4.2.8 Logout

Logout

PIC-3.4-26

This interface will show a "Logout" button for you to logout the WEB UI.

## 3.5. Operation Verification

This section briefly describes some simple verification/debugging on the device after configuring the parameters of the device.

#### 3.5.1 Signal Reception Verification

Precondition:

- a. For tuner input test: satellite signal is ready and strong.
- b. For ASI input test: ASI signal source equipment can stream out ASI signal.

The configuration of IRD:

| The items    | need to be  | checked a  | are listed in | the fo | ollowing ta | ble. |
|--------------|-------------|------------|---------------|--------|-------------|------|
| 1110 1101110 | 11000 10 00 | 0110011000 |               |        | ono mig .o  |      |

| Items                                                                | Method                                                                                                    |  |
|----------------------------------------------------------------------|----------------------------------------------------------------------------------------------------|--|
| Modify the signal reception                                          | Inputs -> Source select menu                                                                                                    |  |
| mode                                                                 | (Through the front panel to select from ASI or Tuner                                                                                         |  |
| (Front panel modification)                                           | which matches your current input signal).                                                                                                    |  |
| Modify the signal reception<br>mode<br>(Modification through<br>WEB) | Login WEB UI to select correct input source in<br>"Inputs->Source Select" configuration page.<br>(Refer to <i>Figure 3.4</i> of this manual) |  |
|                                                                      | Make sure the signal is well connected to the right                                                                                          |  |
|                                                                      | interfaces:                                                                                                    |  |
|                                                                      | tuner input.                                                                                                    |  |
| Signal Connection                                                    | <ol> <li>Whether the ASI source is connected ASI<br/>Input.</li> </ol>                                                                       |  |
|                                                                      | 3. Whether the device has been connected to                                                                                                  |  |
|                                                                      | management network through the device                                                                                                    |  |
|                                                                      | "Management" port.                                                                                                    |  |

#### Verification Result

Once the signal source is properly connected and the parameters based on the input is

accurately configured, front panel LOCK indicator will lights up in GREEN, indicating that the signal reception is normal.

#### 3.5.2 Descrambling Function Verification

Precondition:

- a. Scrambled satellite signal or test stream are available.
- b. The smart card has already been authorized.
- c. Corresponding CAM for the test signal/stream is available.
- d. The descrambled picture can be seen via monitors.

The configuration of the device:

The items need to be checked are listed in the following table.

| Items                    | Method                                                  |
|--------------------------|---------------------------------------------------------|
| Front Panel Modification | Outputs->Program Setup menu                             |
|                          | (Select the program which needs to be descrambled       |
|                          | from Program List. Select CI Slot1or CI Slot2 according |
|                          | to which CI ports the CAM module and CAM Card is        |
|                          | inserted.)                                              |
| Modification through WEB | Select "Outputs->Program Setup" page                    |
|                          | (Refer to Figure 3.4 of this manual)                    |

Verification Result

If the scrambled programs can be seen on the monitor after descrambling setting, then it verifies the IRD descrambling function works well.

#### 3.5.3 Decoding Function Verification

Precondition:

- a. The input signal is available and well fed to the input ports.
- b. The scrambled satellite signal and code streams are dealt with correct CAM module and authorized smart card.
- c. The descrambled picture can be seen via the monitor.

The configuration of IRD:

The items need to be checked are listed in the following table.

| Items                    | Method                                              |  |  |
|--------------------------|-----------------------------------------------------|--|--|
|                          | Outputs->Program Setup menu (for scrambled          |  |  |
|                          | program)                                            |  |  |
|                          | (Select the program which needs to be descrambled   |  |  |
| Front Panel Modification | from Program List. Select CI Slot1or CI Slot2       |  |  |
|                          | according to which CI ports the CAM module and      |  |  |
|                          | CAM Card is inserted.)                              |  |  |
|                          | Outputs->Decoder Setup menu                         |  |  |
|                          | (Select the programs that need decoding output, and |  |  |
|                          | then choose Output->Decoder Setup->Audio menu       |  |  |
|                          | and Output->Decoder Setup->Video menu to set        |  |  |
|                          | decoding resolution, aspect ratio, output mode etc. |  |  |
| Modification through WEB | Outputs->Decoder Setup page                         |  |  |
|                          | (Refer to Figure 3.4 of this manual)                |  |  |

Verification Result

The selected programs are displayed on the monitor after setting. It means the decoding is working fine.

## 3.6. Preparation before Officially Operation

This section advises what need to be performed on the IRD before formally starts operation.

It includes but not limited to the following:

- Clear test data
- Configure the equipment with working data.
- Routing inspection.

#### 3.6.1 Clear all useless data

To do a factory default setting on the device in order to clean up all test data generated in the process of debugging and testing.

#### 3.6.2 Configure the equipment with working data

According to the formal system plan to configure the IRD from signal input, descramble and decoding output.

#### 3.6.3 Full checking before implementation

After completion of the test and configuration, users are recommended to give the equipment a final full-scale checking to ensure everything is on track for working with long-term stability. It shall contain (but not limited to) the following items :

- Check the strength and quality of all input signals.
- Check if there is any alarm lights up on front panel LED indicator.
- Check whether the cable connection is in good condition with each external device.

# 4 <u>FAQ</u>

| Problem                       | Possible Reasons                                                              | What to do                                                                                                    |
|-------------------------------|-------------------------------------------------------------------------------|----------------------------------------------------------------------------------------------------|
| The LCD display on the front  | No power.                                                                     | Check whether the power cord is plugged into the                                                                                    |
| panel does not light up.      |                                                                               | power socket.                                                                                                    |
|                               | Parameters are not properly configured.                                       | Check the parameters configuration                                                                                                  |
|                               | No signal                                                                     | Check the source and<br>other factors that affect the<br>signal reception.                                                          |
| No Video output               |                                                                               | Set TV in right mode, e.g.<br>(Set TV to CVBS display                                                                               |
|                               | The TV set is not tuned to the right TV mode.                                 | mode for CVBS decoding<br>input from IRD, and HDMI<br>mode for IRD HDMI input,<br>etc.)                                             |
| No or bad signal.             | No cable connection or the<br>program does not exist in<br>current satellite. | Check the cable<br>connections, LNB and<br>other equipment<br>connected between the<br>LNB and the STB, and /or<br>adjust the dish. |
|                               | The satellite dish is not properly oriented to the satellite.                 | Align the dish. Check the<br>signal level in the IRD<br>menu.                                                                       |
| Bad picture / Blocking error. | The satellite dish is not properly oriented to the satellite.                 | Align the dish.                                                                                                    |

| Problem                                                        | Possible Reasons                                                 | What to do                                                                                      |
|----------------------------------------------------------------|------------------------------------------------------------------|-------------------------------------------------------------------------------------------------|
|                                                                | Signal is too strong.                                            | Connect a signal<br>attenuator to the LNB<br>input.                                             |
|                                                                | Signal is too weak.                                              | Change to a larger dish.                                                                        |
|                                                                | LNB noise figure is too<br>high.                                 | Change a LNB with lower noise figure.                                                           |
|                                                                | The LNB is defective                                             | Change a LNB.                                                                                   |
| Signal is good. But No picture and no audio on decoding output | The picture and audio are scrambled.                             | Insert correct CAM and<br>authorized smart card to<br>descramble the programs.                  |
| Cannot have access to the IRD<br>through WEB UI                | IP setting                                                       | Check whether the<br>management PC IP and<br>the IRD IP have been set<br>to be in same section. |
|                                                                | Network cable problem                                            | Make sure the cable is<br>good one and connect well<br>to the IRD management<br>port.           |
|                                                                | Haven't selected decrypted<br>programs or select<br>incorrectly. | Select decrypted programs to be correctly.                                                      |
|                                                                | CAM Modular Error.                                               | Change for another CAM.                                                                         |
| Cannot Decrypt Programs.                                       | Smart Card no<br>authorization                                   | Change for an authorized smart card                                                             |
|                                                                | Incorrect insertion of CAM or Smart card.                        | Correctly insert CAM and Smart card.                                                            |

# 5 Terminology

| 5 <u>Terminology</u> |                                                                |  |
|----------------------|----------------------------------------------------------------|--|
| A - Z                |                                                                |  |
| Abbreviation         | Specific Meaning                                               |  |
| AES                  | Audio Engineering Society                                      |  |
| ASI                  | Asynchronous Serial Interface                                  |  |
| BISS                 | Basic Interoperable Scrambling System                          |  |
| BNC                  | Bayonet Nut Connector                                          |  |
| CI                   | Common Interface                                               |  |
| CVBS                 | Composite Video Broadcast Signal                               |  |
| DVB                  | Digital Video Broadcast                                        |  |
| DVB-C                | DVB-Cable                                                      |  |
| DVB-S/S2             | DVB-Satellite                                                  |  |
| DVB-T                | DVB-Terrestrial                                                |  |
| EBU                  | European Broadcasting Union                                    |  |
| ETSI                 | European Telecommunications Standards Institute                |  |
| FEC                  | Forward Error Correction                                       |  |
| HD                   | High Definition                                                |  |
|                      | The terms HDMI, HDMI High-Definition Multimedia Interface, and |  |
|                      | the HDMI Logo are trademarks or registered trademarks of HDMI  |  |
|                      | Licensing Administrator, Inc.                                  |  |
| HDMI                 | High Definition Multimedia Interface                           |  |
| ISO                  | International Standard Organization                            |  |
| ITU                  | International Telecommunications Union                         |  |
| LNB                  | Low Noise Block                                                |  |
| MPEG                 | Moving Pictures Experts Group                                  |  |
| PCMCIA               | Personal Computer Memory Card International Association        |  |
| RTP                  | Real-time Transport Protocol                                   |  |
| SD                   | Standard Definition                                            |  |
| SDI                  | Serial Digital Interface                                       |  |
| TS                   | Transport Stream                                               |  |
| UDP                  | User Datagram Protocol                                         |  |